### ■利用可能な場所

学内ほぼすべての教室・研究室等で利用できます。

■接続手順

#### ①設定画面を開き、Wi-Fiをタップしてくださ い。

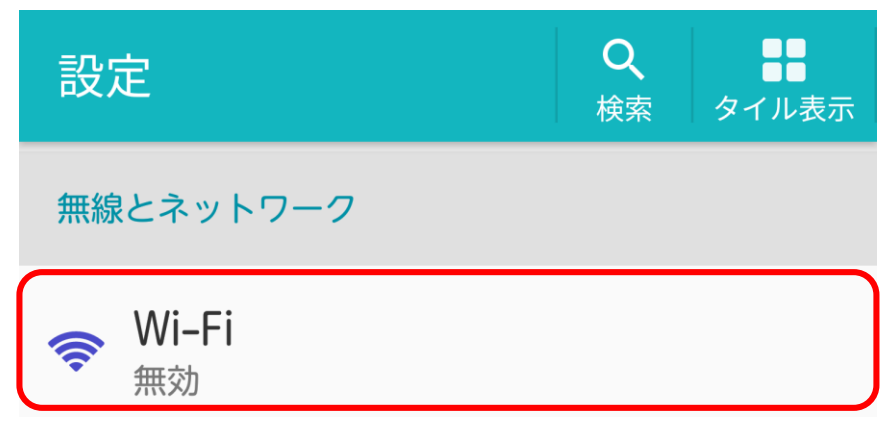

※以下の画面は機種やバージョンにより若干異なります。

# ②Wi-FiがOFFの場合はONにしてください。

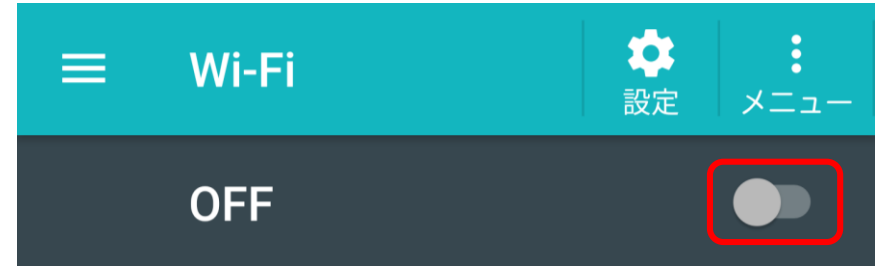

2020/5/18 情報センター c-center@andrew.ac.jp

# ③momo\_wifiをタップしてください。

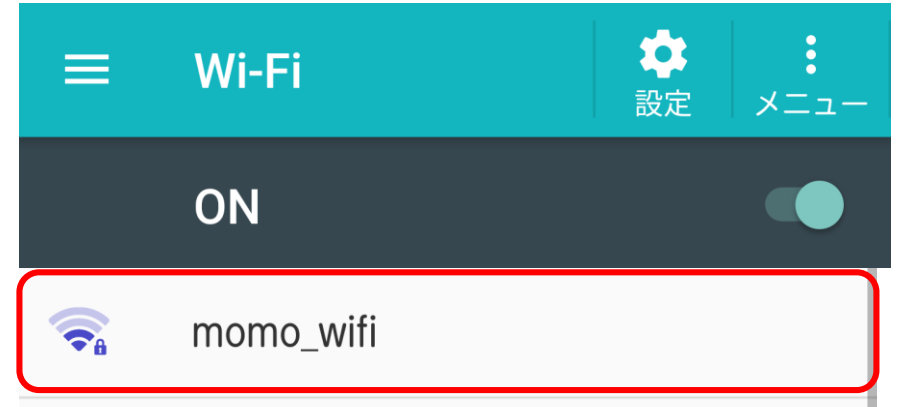

### ④EAP方式は「PEAP」、フェーズ2認証は 「MSCHAPV2」または「MSCHAP2」、CA 証明書は「検証しない」を選んでください。

| momo_wifi |   |
|-----------|---|
| EAP方式     |   |
| PEAP      | • |
| フェーズ2認証   |   |
| MSCHAPV2  | • |
| CA証明書     |   |
| 検証しない     | • |

#### ※ユーザー証明書が表示される場合は、「検証しない」を選んで ください。

## ⑤IDとパスワードを入力し、「接続」をタップし てください。

| CA証明書                                   |  |
|-----------------------------------------|--|
| 検証しない    ▼                              |  |
| 証明書が指定されていません。この接続ではプラ<br>イバシーが保護されません。 |  |
| ID                                      |  |
|                                         |  |
| 匿名ID                                    |  |
|                                         |  |
| パスワード                                   |  |
|                                         |  |
| ✓ パスワードを表示する                            |  |
| 詳細設定項目                                  |  |
| キャンセル 接続                                |  |

※IDとパスワードは、M-Portと同じです。

### ⑥正常に接続されると、次のように表示されま す。

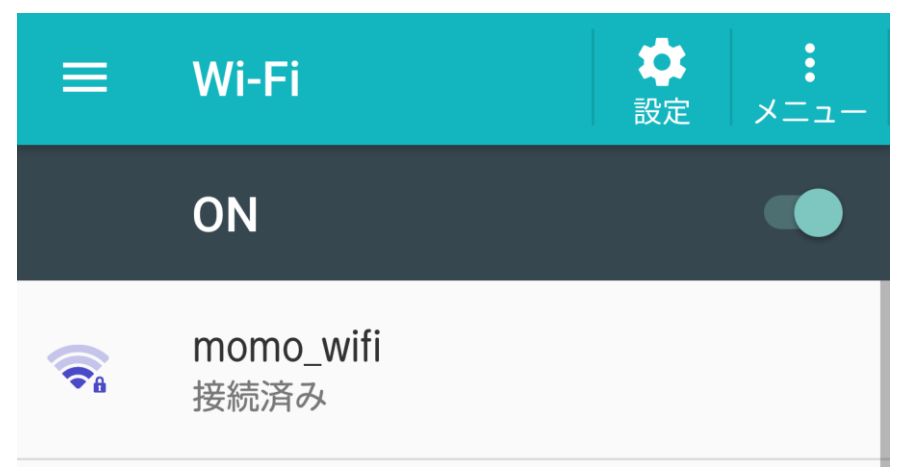

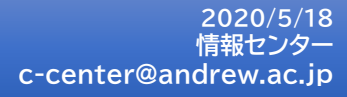